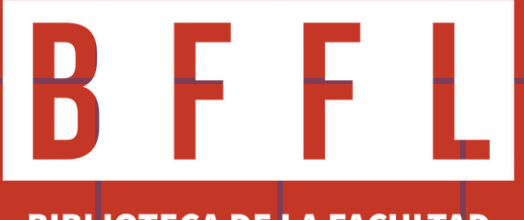

BIBLIOTECA DE LA FACULTAD DE FILOSOFÍA Y LETRAS

# Autodepósito en el Repositorio Académico Institucional, Universidad Nacional

# Guía práctica - 2024

**BIBLIOTECA DE LA FACULTAD DE FILOSOFÍA Y LETRAS** 

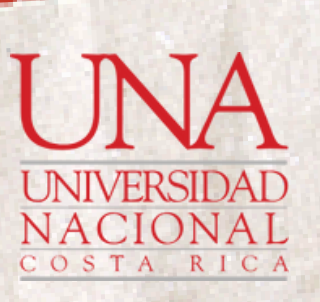

ional 024

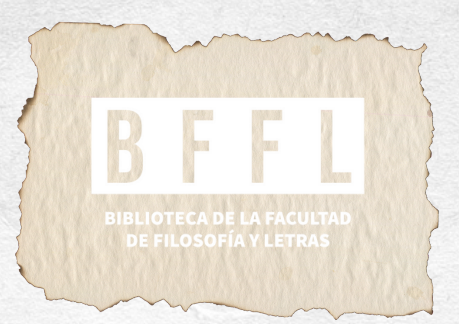

## Primero ingrese a la página web de la Biblioteca de la Facultad de Filosofía y Letras

# www.bffl.una.ac.cr

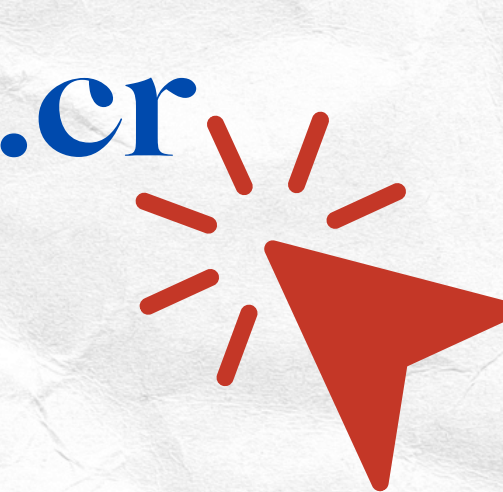

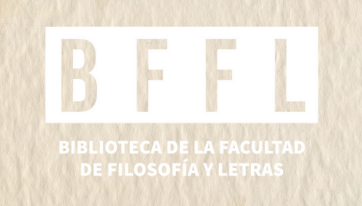

## Ingrese a Recursos del SIDUNA.

## oteca de la tad de Filosofía ras

Page 2

darle la más cordial bienvenida a gina web, nuestro deseo es que ontrar los recursos de información necesita para el desarrollo de sus pnes, clases, tareas, entre otros.

2

es

á un listado por mes de las nuevas es de libros y revistas (tablas de s e información referencial de **FILOSOFIA Y LETRAS** 

**Recursos del SIDUNA** 

Contamos con una serie de recursos bibliográficos, entre ellos están: Bases de datos, revistas

## www.bffl.una.ac.cr

# FACULTAD DE

### Horarios de atención

Dirección: Campus Omar Dengo, Heredia. Edificio de la Facultad de Filosofía y Letras, 2 piso

## A STREAM LIGI SUG JOINT DOOKLINUIGT

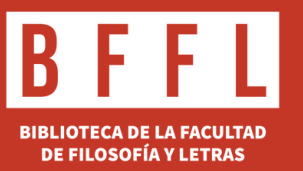

## Seleccione el apartado Repositorio Institucional

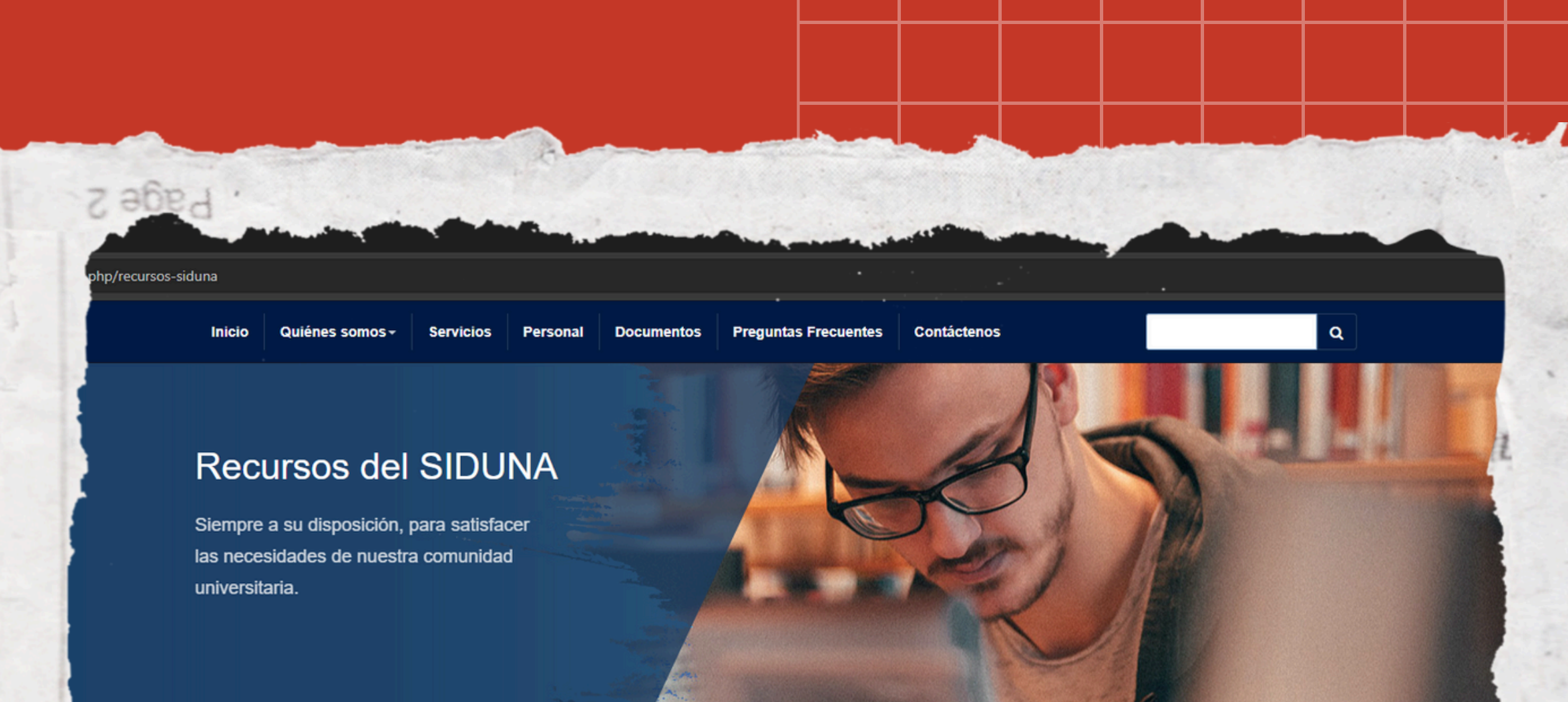

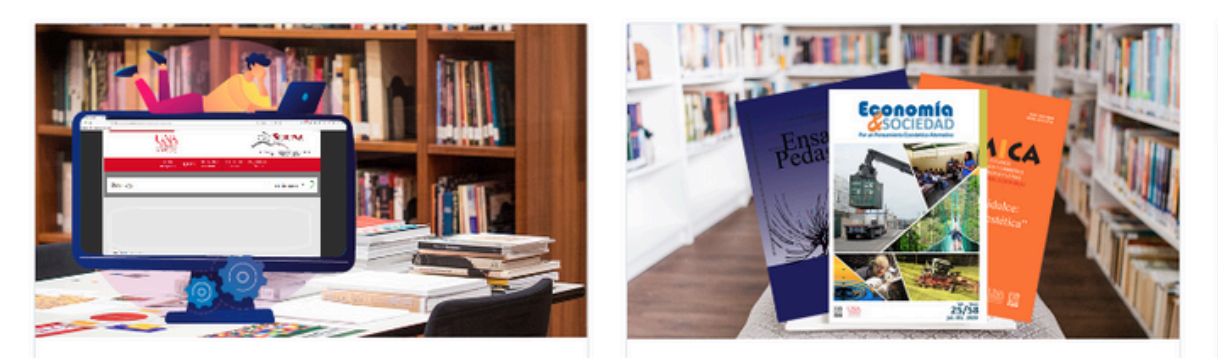

#### UNABúsqueda

Búsqueda unificada en bases de datos, revistas, OPAC, Repositorio Institucional y demás recursos electrónicos adquiridos por el SIDUNA

> LEER MÁS

#### PORTAL DE REVISTAS ACADÉMICAS

Son el producto de las diferentes áreas de investigación, docencia y extensión que se desarrollan en diversas disciplinas impartidas en la Universidad.

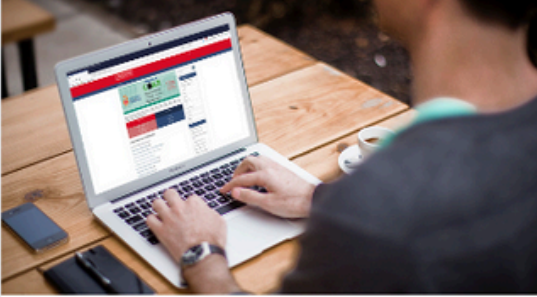

#### **REPOSITORIO INSTITUCIONAL**

Repositorio Académico Institucional (RAI) de la Universidad Nacional, Costa Rica.

LEER MÁS

LEER MÁS

ter and Joint Bookrunner

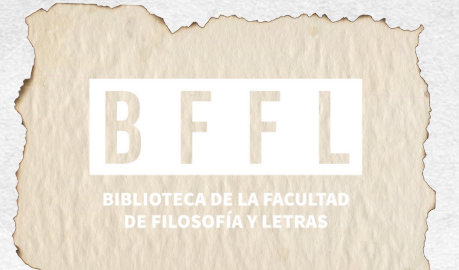

/index.php/recursos-siduna/43-repositorio-institucional

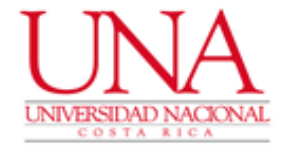

Inicio

universitaria.

## Ingrese al sitio web: https://repositorio. una.ac.cr/

## **REPOSITORIO INSTITUCIONAL**

Repositorio Académico Institucional (RAI) de la Universidad Nacional, Costa Rica.

En este repositorio encontrará recursos digitales de diversas áreas del conocimiento, producto del esfuerzo que se realiza e través de programas, proyectos y actividades académicas.

Sitio Web: https://repositorio.una.ac.cr/

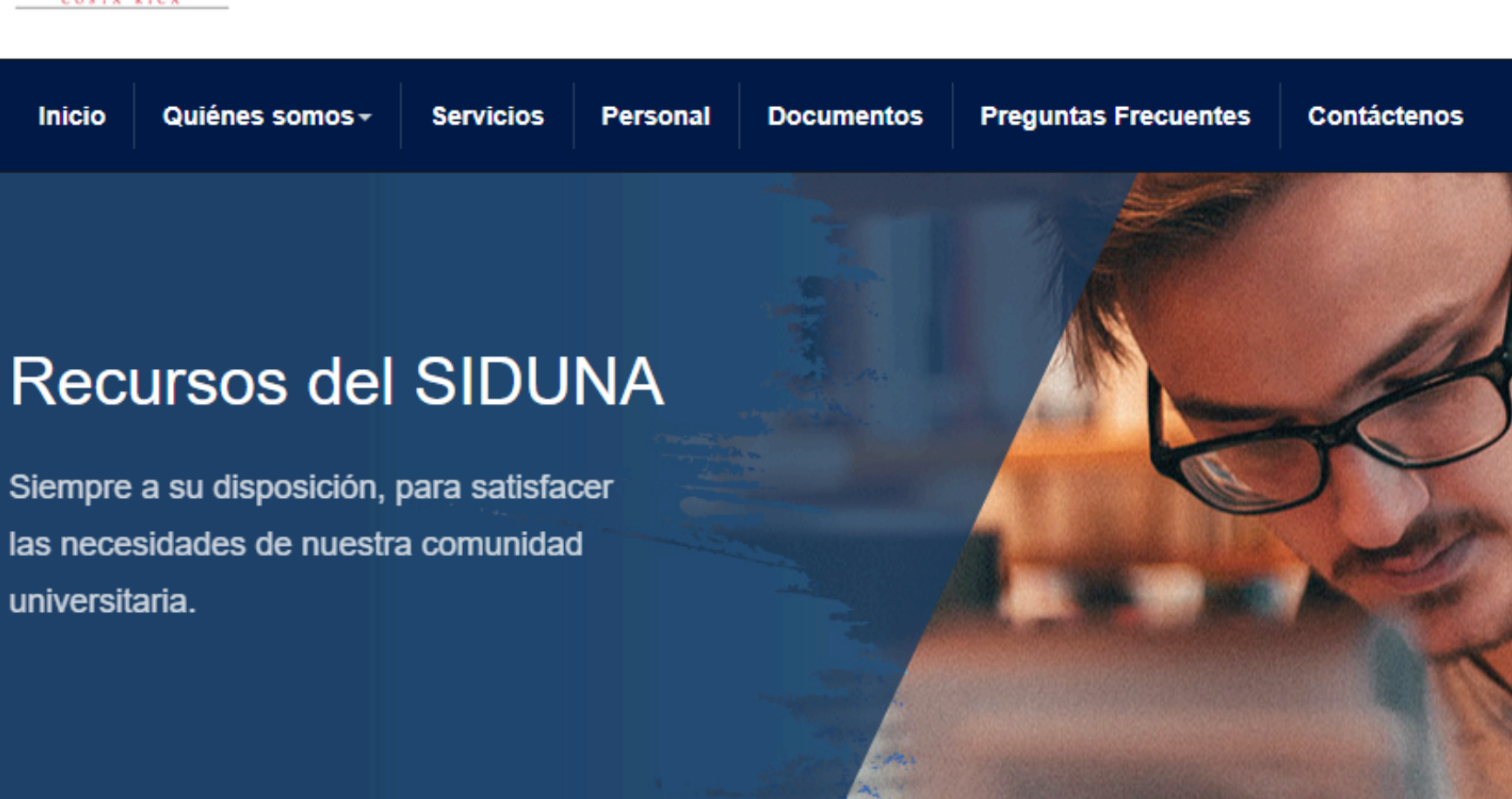

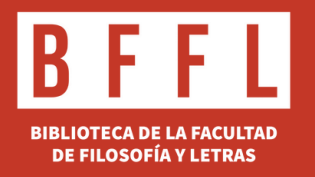

## Para acceder al Repositorio Institucional, seleccione la opción "Iniciar sesión".

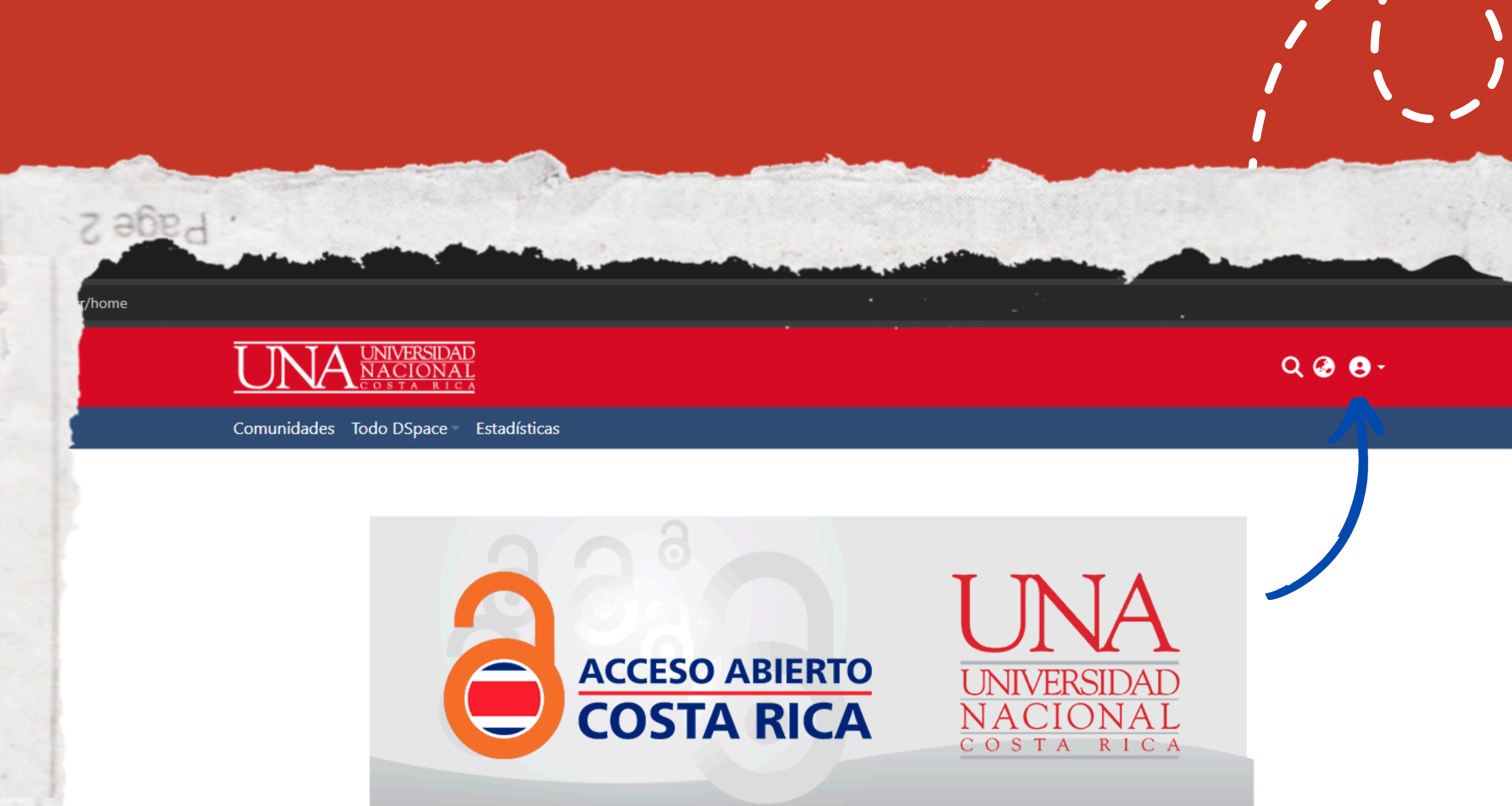

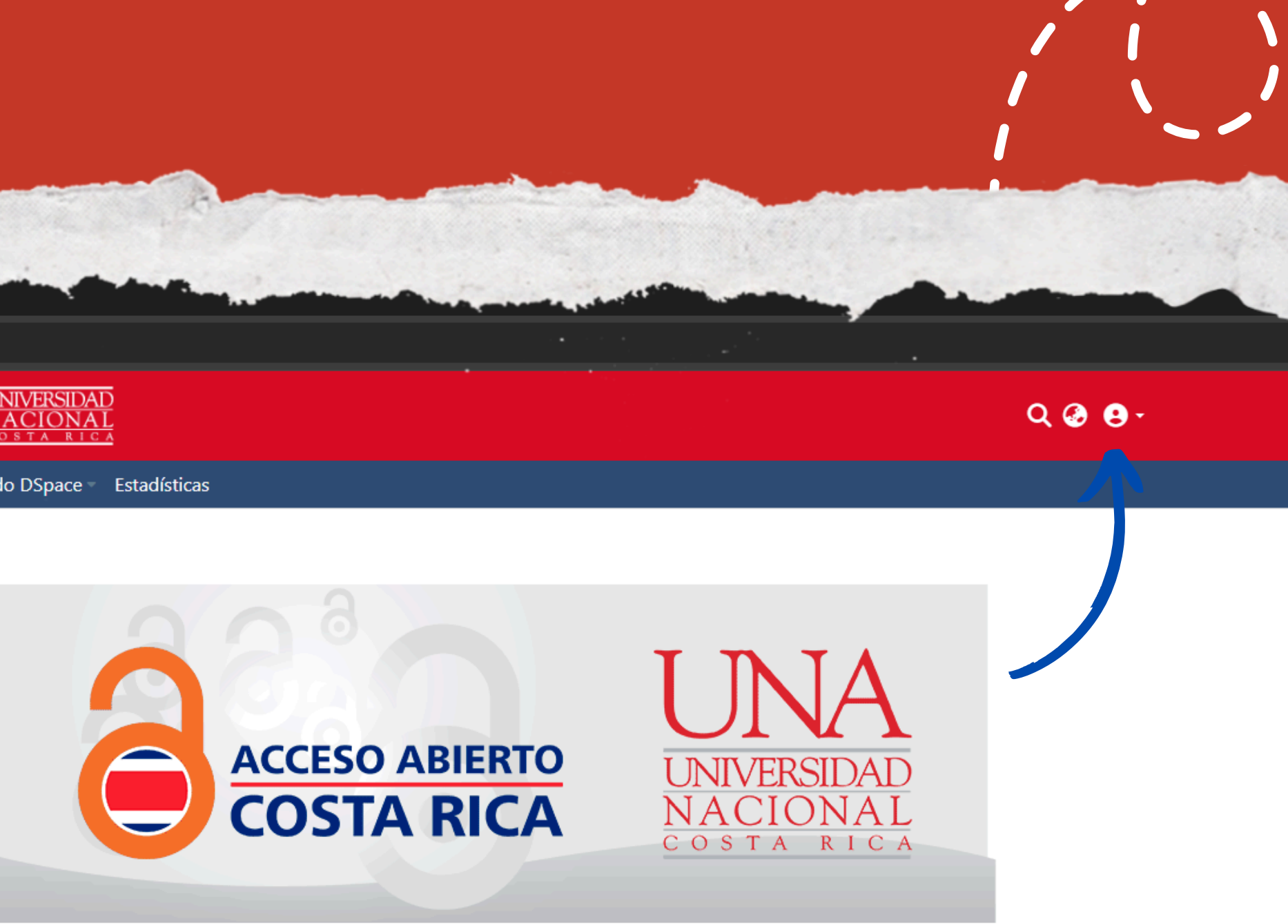

Bienvenido al Repositorio Académico Institucional (RAI) de la Universidad Nacional, Costa Rica. En este repositorio encontrará recursos digitales de diversas áreas de conocimiento, producto de los esfuerzos que se realizan en investigación, docencia y extensión, a través de programas, proyectos y actividades académicas.

Contacto: cienciaabierta@una.ac.cr

Acerca del RAI

Política de acceso abierto

Directrices técnicas

Vocabulario COAR

¿Cómo depositar? Contacto Redes sociales Estadísticas

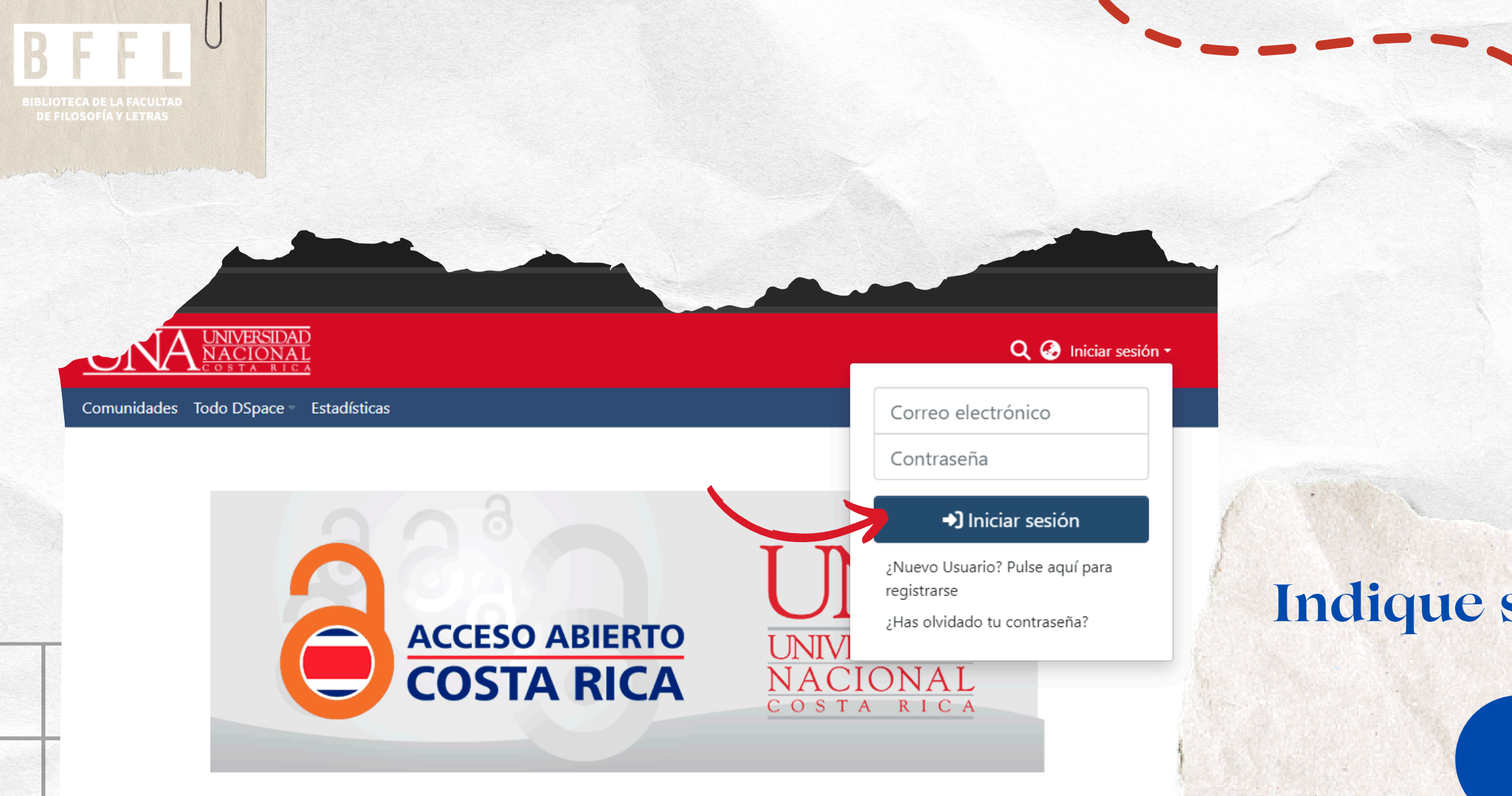

Bienvenido al Repositorio Académico Institucional (RAI) de la Universidad Nacional, Costa Rica. En este repositorio encontrará recursos digitales de diversas áreas de conocimiento, producto de los esfuerzos que se realizan en investigación, docencia y extensión, a través de programas, proyectos y actividades académicas.

#### Contacto: cienciaabierta@una.ac.cr

repositorio

| Acerca del RAI             | ¿Cómo depositar? |
|----------------------------|------------------|
| Política de acceso abierto | Contacto         |
| Directrices técnicas       | Redes sociales   |
| Vocabulario COAR           | Estadísticas     |
|                            |                  |

Los datos para ingresar al sistema son los siguientes: Correo Electrónico: Número de Cédula Contraseña: Clave unificada

Indique sus datos personales.

## IMPORTANTE

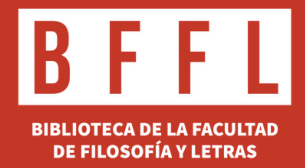

Buscar en el repositorio ...

## **Comunidades en DSpace**

Seleccione una comunidad para explorar sus colecciones.

Mostrando 6 - 10 de 13

Facultad de Ciencias Exactas y Naturales

Facultad de Ciencias Sociales

Facultad de Filosofía y Letras

Instancias de apoyo a la academia

Sección Regional Huetar Norte y Caribe - Campus Sarapiquí

2

IngresealacomunidaddelaFacultaddedeFilosofía y Letras.

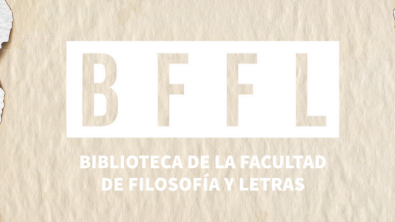

## Examinar

Subcomunidades colecciones

## Comunidades de esta comunidad Mostrando 1 - 7 de 7

Acervo histórico

Escuela de Filosofía

Seleccione la comunidad donde se encuentre nombrado 0 matriculado. Ejemplo: Instituto de Estudios de la Mujer

| у | Por fecha de | Por   | Por    |  |  |  |
|---|--------------|-------|--------|--|--|--|
|   | publicación  | autor | título |  |  |  |

- Escuela de Literatura y Ciencias del Lenguaje
- Escuela de Bibliotecología, Documentación e Información
- Escuela Ecuménica de Ciencias de la Religión
- Instituto de Estudios de la Mujer (IEM)
- Instituto de Estudios Latinoamericanos (IDELA)

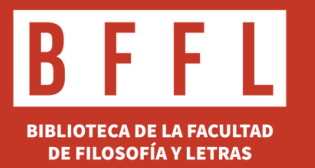

## Seleccione Ítem.

| → C 25 repositorio. | .una.ac.cr/communitie | es/fee67641-1938-41c7-8400-6378 |
|---------------------|-----------------------|---------------------------------|
| Gestión             |                       |                                 |
| Nuevo               | ~                     | Comunidades Tode                |
| Ítem                |                       | Inicio • Facultad de            |
| Editar              | >                     | Facultad                        |
|                     |                       |                                 |

7 968-

Control de acceso

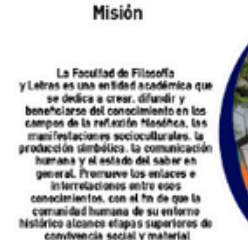

Información de contacto: Sitio web: http://www.facultadfilosofia.una.ac.cr/ Teléfonos: Recepción: 2562-4067 Secretaria Decanato: 2562-4073 Secretaria Vicedecanato: 2562-4069 Fax: 2562-4236

Examinar

Subcomunidades colecciones

Mostrando 1 - 7 de 7

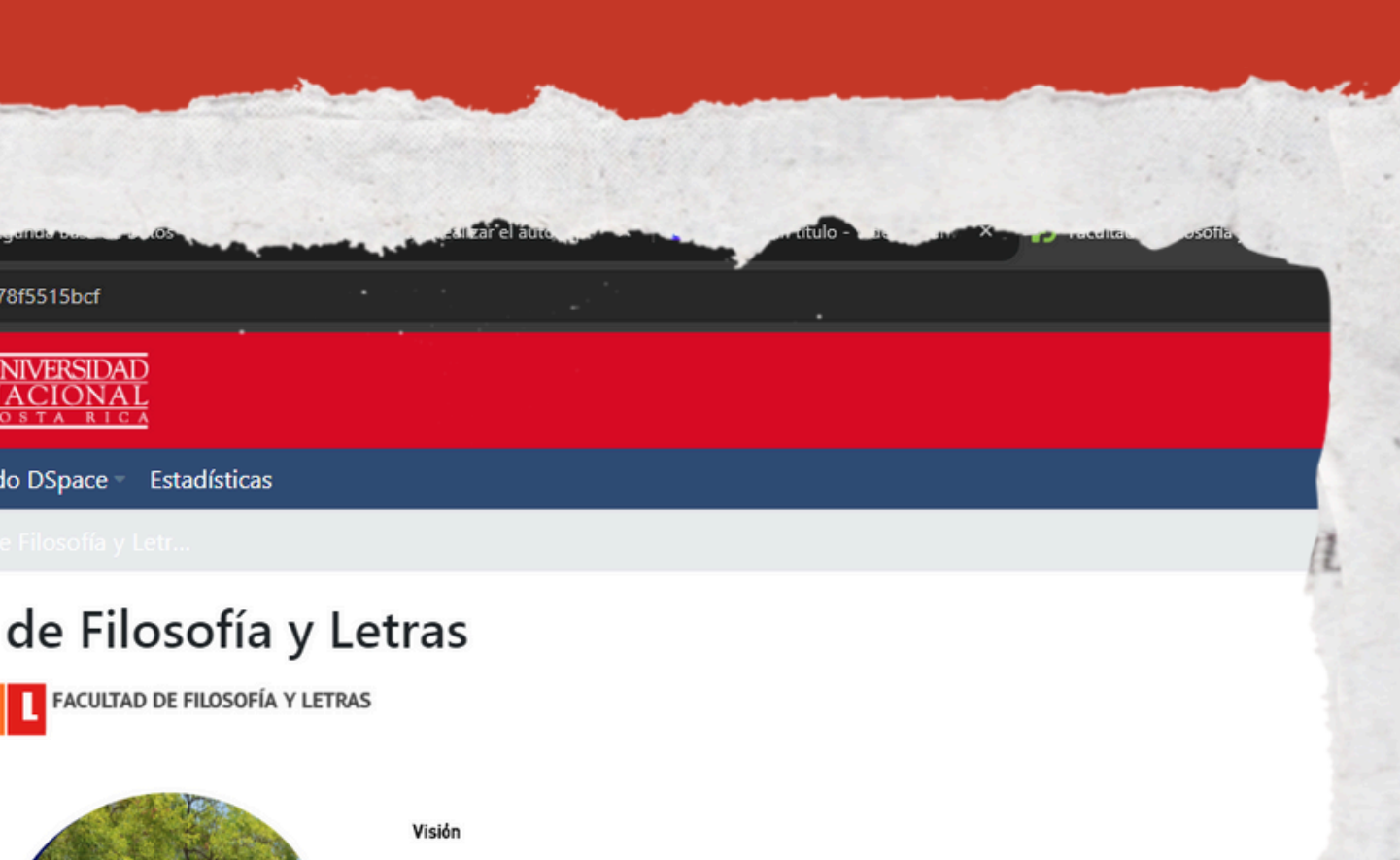

2562-4066

URI permanente para esta comunidad http://10.0.96.45:4000/handle/11056/14055

rteny.volerio.villalobosm

| Por fecha de<br>publicación | Por<br>autor | Por<br>título | Por<br>materia | Por<br>procedencia | Por<br>tipo | Por nivel de<br>acceso |  |
|-----------------------------|--------------|---------------|----------------|--------------------|-------------|------------------------|--|

## Comunidades de esta comunidad

LETWITER and Joint BOOKTUNNER

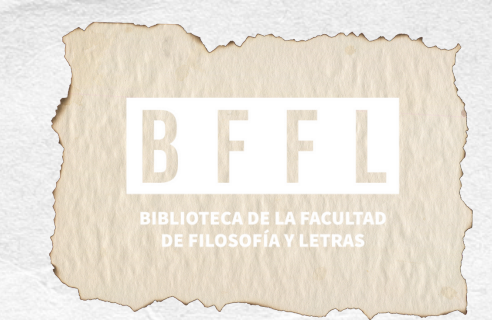

## Verifique la comunidad a la que pertenece.

## Seleccione la tipología de documento que necesite depositar.

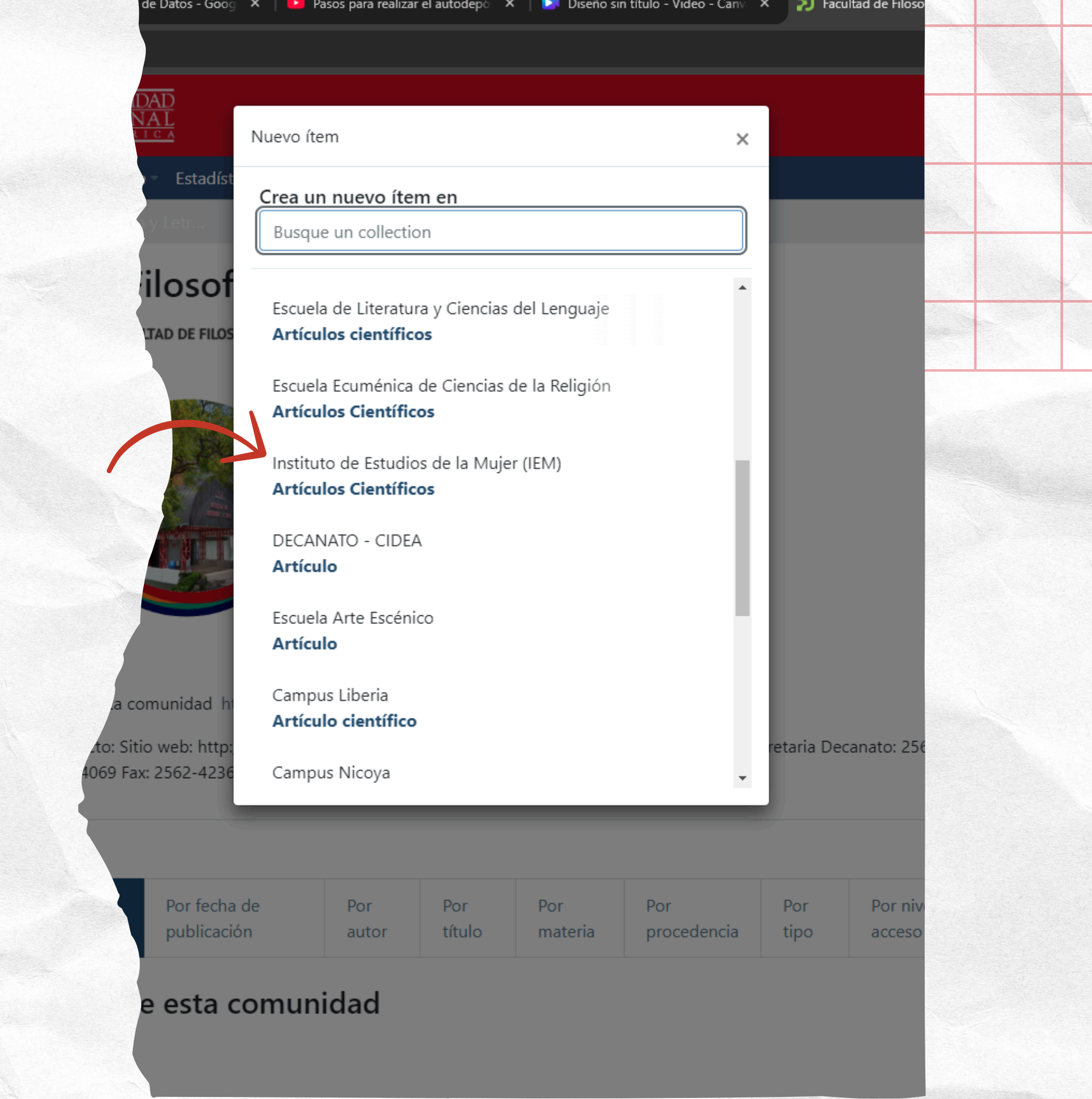

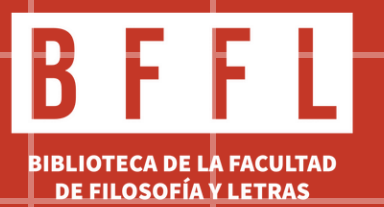

# 

Es importante tener en cuenta que este proceso es el mismo para trabajos finales de graduación, ponencias o cualquier otro documento a ingresar en el repositorio. Solo debe de seleccionar bien la comunidad de procedencia y el tipo de documento en el proceso.

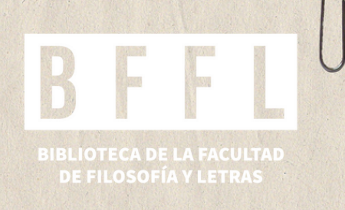

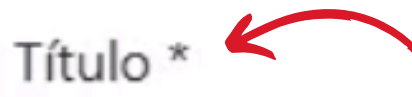

Jir

Haciendo las preguntas correctas. Foucault, poder y sexualidad.

Indique el título principal del item.

Título alternativo

Making the right questions. Foucault, power and sexuality

Otros nombres con los que también es reconocido el item

+ Añadir más

Autor(es) \*

Sequeira Rovira, Paula

Indique el nombre de los autores de este item.

## Añadir más

Inicie con la descripción del documento completando el formulario. • Título, • Titulo alternativo, • Autor(es),

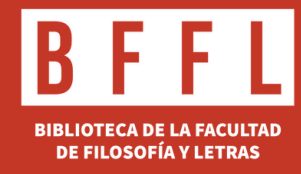

## Seleccione el nivel de acceso que necesite: • Formalmente es acceso abierto

- Fecha de publicación
- Tipo

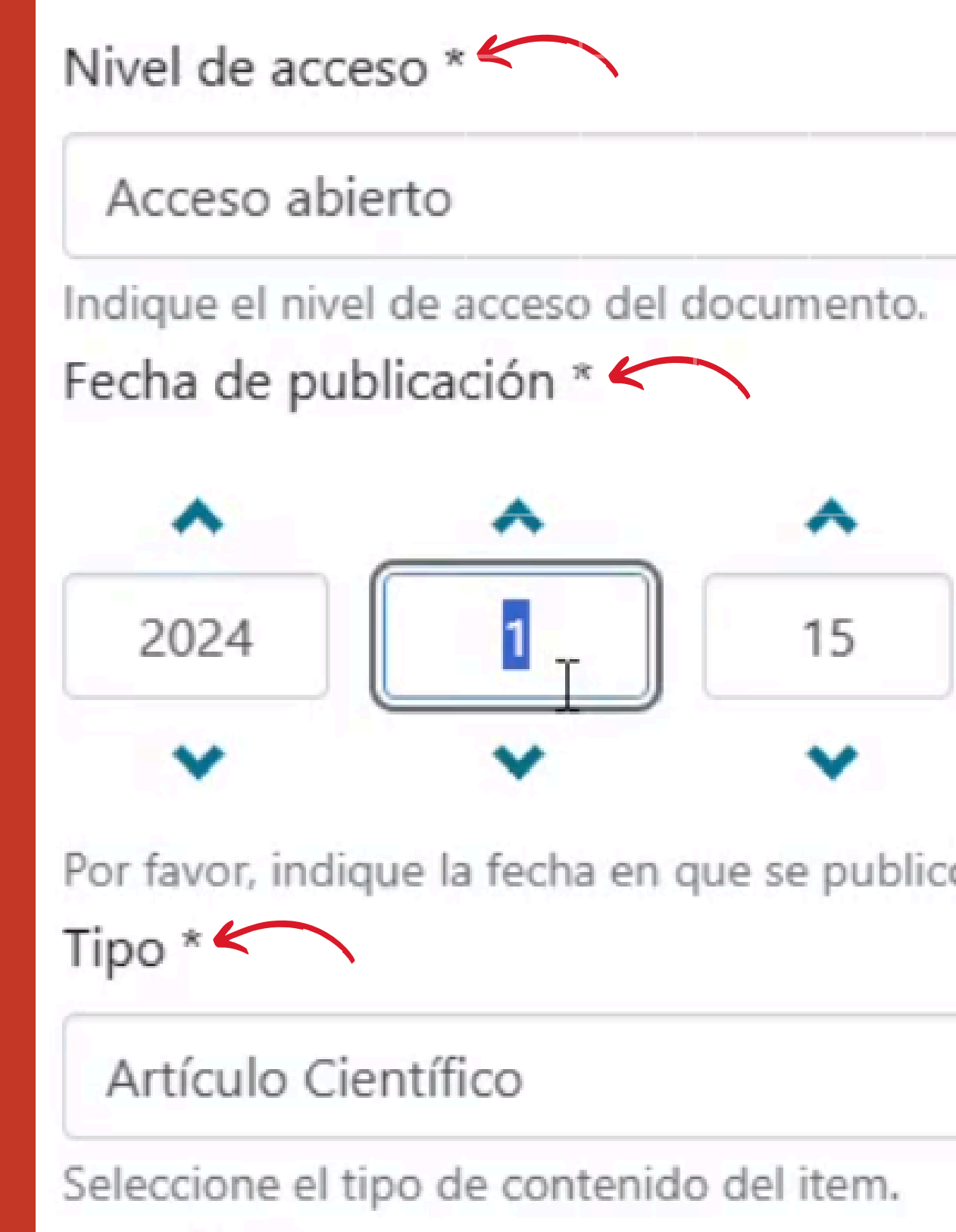

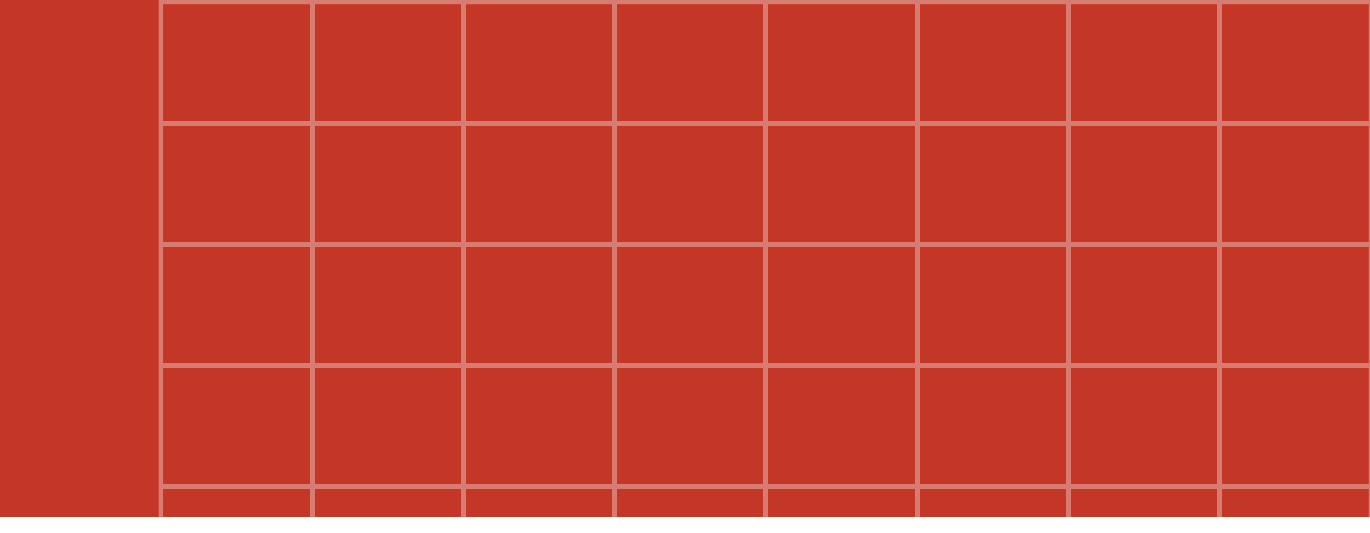

Por favor, indique la fecha en que se publicó previamente.

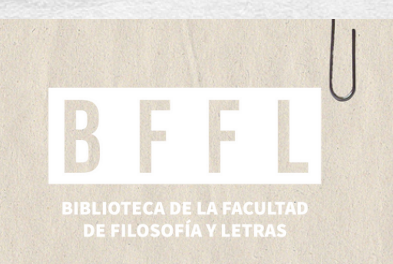

Descripción con los siguientes datos:

- Unidad de procedencia:
  Escuela a la que pertenece y elaboró el documento.
- Materias: son los términos por los cuales se identifican el documento.

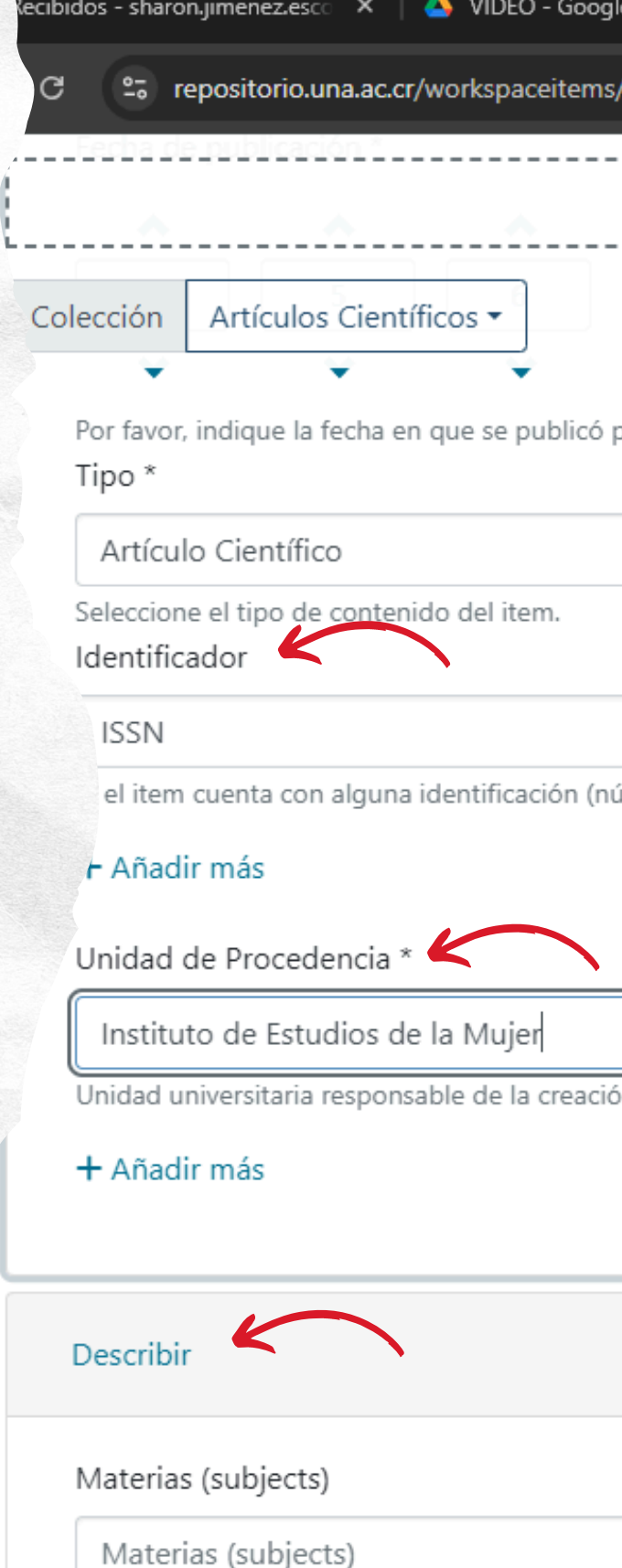

( ) /

Ingrese las palabras clave

#### + Añadir más

Resumen (Abstract)

Resumen (Abstract)

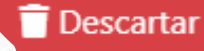

| gle Drive        | ×     | Segunda | a Base c | le Datos | - Goog | ×      | P P | 'asos par | a realiz | ar el au | todepo |      |        | Diseño |
|------------------|-------|---------|----------|----------|--------|--------|-----|-----------|----------|----------|--------|------|--------|--------|
| s/33168/edit     |       |         |          |          |        |        |     |           |          |          |        |      |        |        |
|                  |       | <br>    |          |          |        |        |     | 1 Suel    | te arc   | hivos    | para   | adiu | ntarlc |        |
|                  |       | <br>    |          |          |        |        |     |           |          |          |        |      |        |        |
|                  |       |         |          |          |        |        |     |           |          |          |        |      |        |        |
|                  |       |         |          |          |        |        |     |           |          |          |        |      |        |        |
| previamente.     |       |         |          |          |        |        |     |           |          |          |        |      |        |        |
|                  |       |         |          |          |        |        |     |           |          |          |        |      |        |        |
|                  |       |         |          |          |        |        |     |           |          |          |        |      |        |        |
|                  |       |         |          |          | _      |        |     |           |          |          |        |      |        |        |
|                  |       |         |          | \$       | 11     | 395737 | 7   |           |          |          |        |      |        |        |
| úmero, código, e | etc.) |         |          |          |        |        |     |           |          |          |        |      |        |        |
|                  |       |         |          |          |        |        |     |           |          |          |        |      |        |        |
|                  |       |         |          |          |        |        |     |           |          |          |        |      |        |        |
|                  |       |         |          |          |        |        |     |           |          |          |        |      |        |        |
| ón del documen   | to    |         |          |          |        |        |     |           |          |          |        |      |        |        |
|                  |       |         |          |          |        |        |     |           |          |          |        |      |        |        |
|                  |       |         |          |          |        |        |     |           |          |          |        |      |        |        |
|                  |       |         |          |          |        |        |     |           |          |          |        |      |        |        |
|                  |       |         |          |          |        |        |     |           |          |          |        |      |        |        |
|                  |       |         |          |          |        |        |     |           |          |          |        |      |        |        |
|                  |       |         |          |          |        |        |     |           |          |          |        |      |        |        |
|                  |       |         |          |          |        |        |     |           |          |          |        |      |        |        |
|                  |       |         |          |          |        |        |     |           |          |          |        |      |        |        |
|                  |       |         |          |          |        |        |     |           |          |          |        |      |        |        |
|                  |       |         |          |          |        |        |     |           |          |          |        |      |        |        |
|                  |       |         |          |          |        |        |     |           |          |          |        |      |        |        |

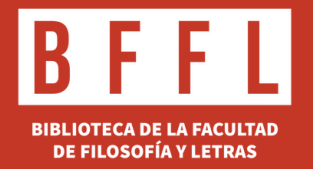

En la plantilla, verá una casilla llamada "Materias", donde debe digitar términos por los cuales se identifica el documento. Es importante escribirlos en letra mayúscula tanto en español como en inglés, o en el idioma en que está redactado el documento y uno a uno.

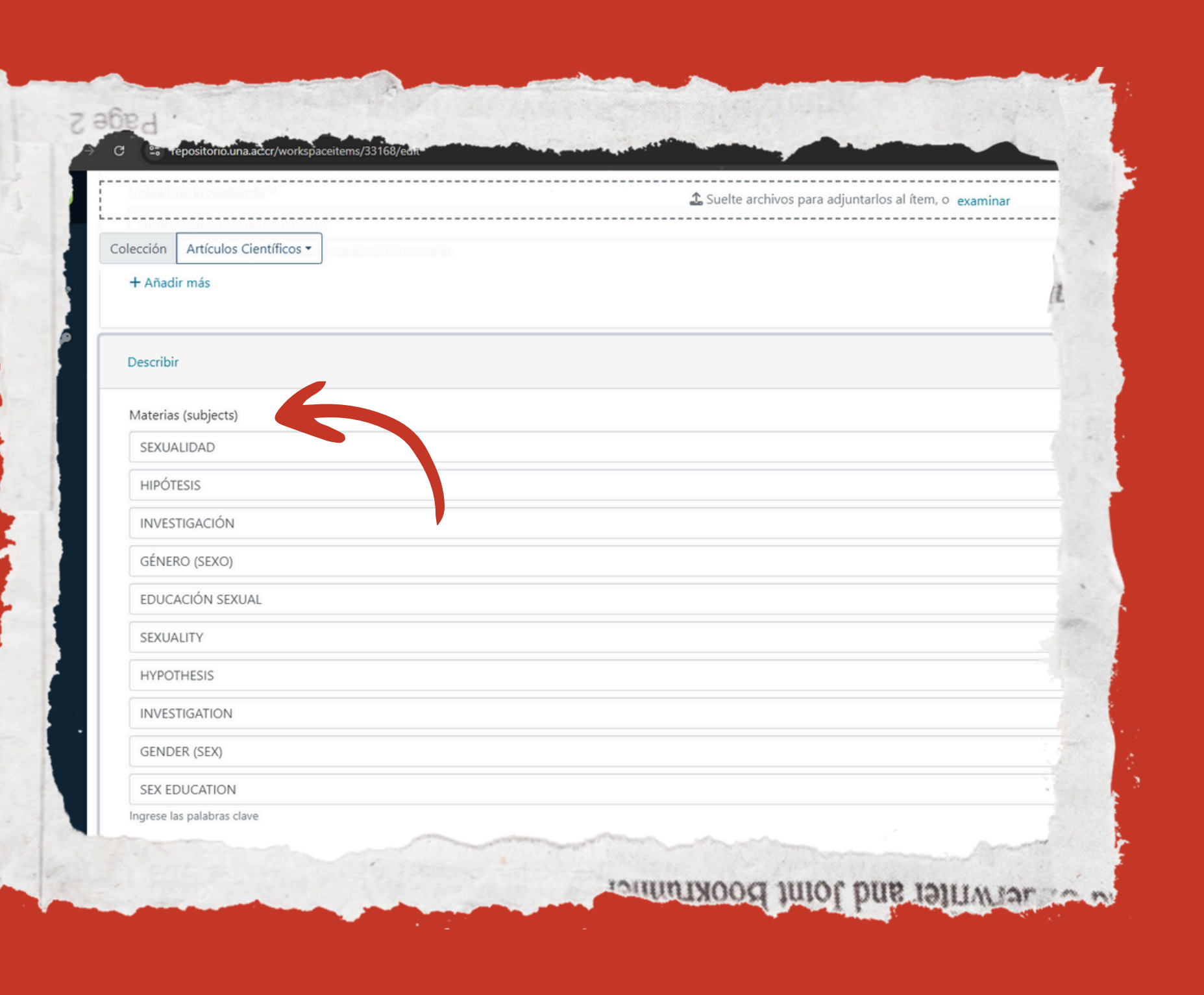

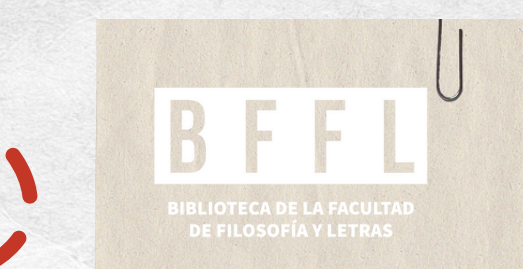

Resumen: se debe hacer un breve resumen del documento o si el documento ya lo tiene lo puede utilizar en este apartado.

| xecibidos - sha | ene X 💦 VIDE - Google Drive X 🕼 Segu and De    |
|-----------------|------------------------------------------------|
| G 🔁             | epositorio.una.ac.cr/workspaceitems/33168/edit |
|                 | TUPOC                                          |
|                 |                                                |
| Colección       | Artículos Científicos 🕶                        |
| SEX E           |                                                |
| Ingrese la      | as palabras clave                              |
| + Añad          | ir más                                         |

Resumen (Abstract)

Este artículo tiene como propósito señalar la predominancia que ha existido en mirar la sexualidad desde un enfoque que tiene como horizonte la hipótesis represiva. Con ello se quiere o analizada como un espacio reprimido y constreñido por diferentes agentes, legislaciones, instituciones, culturas, etc. Lo anterior ha estado influenciado en países de América Latina y otro para" y "poder sobre" que mira al poder como bueno o malo, dependiendo de su objetivo y resultados. Esta visión de la hipótesis represiva influye directamente en la forma en cómo ést que se obtienen. Este documento busca plantear las posibilidades teóricas y analíticas que ofrece la teoría foucaultiana en estos estudios para permitir crear otro tipo de aproximación a como un sitio de represión o liberación.

Incluya el resumen del item.

#### + Añadir más

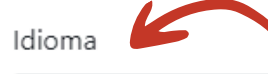

#### Español

Institución que lo publicó

Institución que lo publicó Universidad Nacional, Costa Rica

Indique el nombre de la institución que publicó previamente este item. Institución patrocinadora

Institución patrocinadora

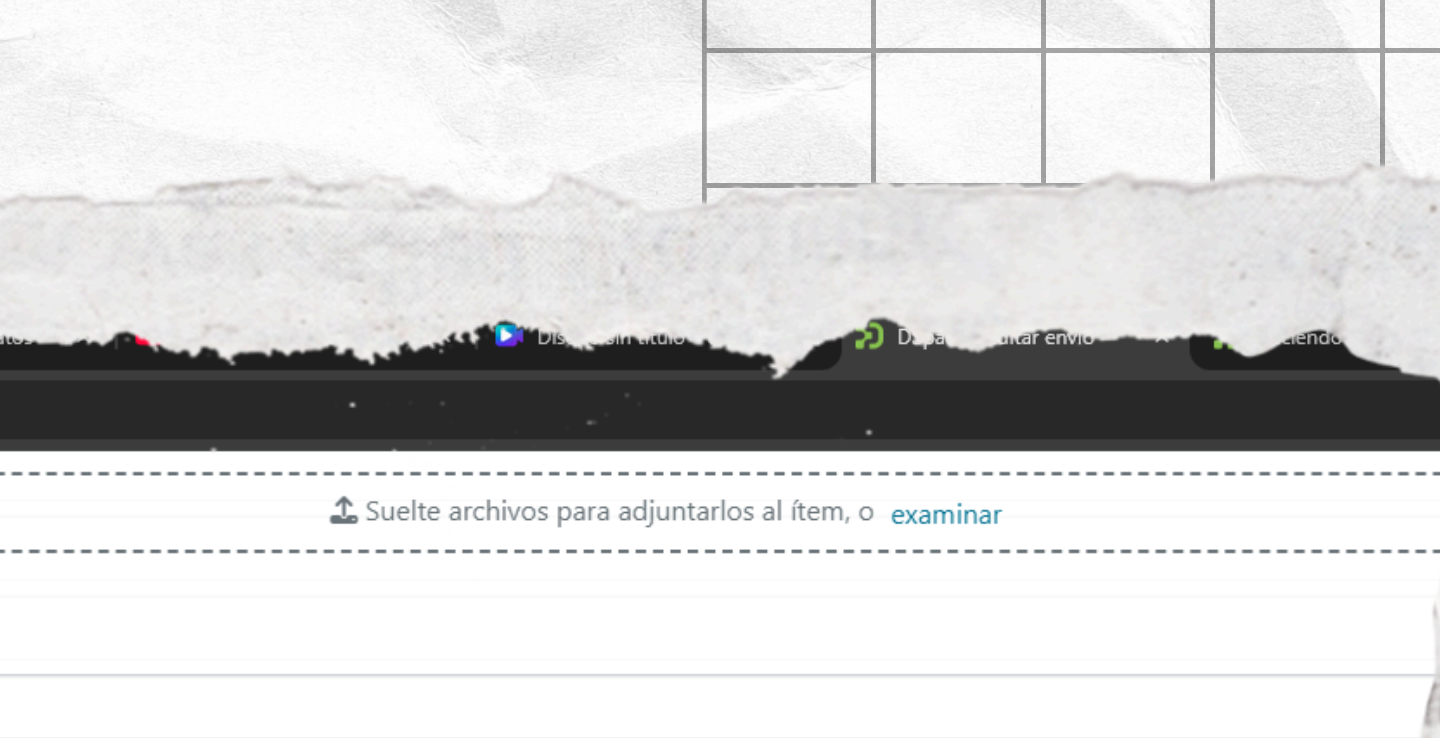

Seleccione el lenguaje del contenido del item. Si el idioma no aparece en la lista, seleccione 'Otro'. Si no aplica (por ejemplo, si fuera una imagen), por favor seleccione 'N/A'.

SOUD DAAD MUDAC

Cambios

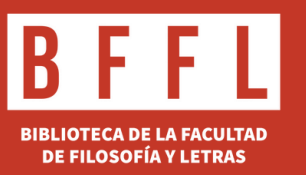

En la sección "Fuente", debe indicar de manera normalizada, la fuente donde se encuentra el artículo. si el documento es de una revista o una parte del libro, se describe en este apartado. En este caso, al ser una revista, seguimos el formato adecuado: nombre de la revista, volumen, número de la revista, rango de páginas y año de publicación

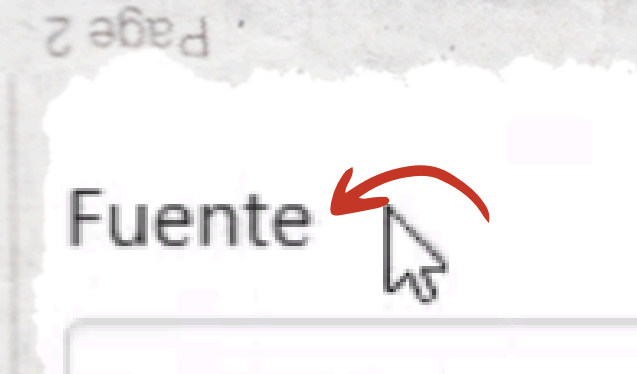

Se utiliza para hacer la relación entre un objeto digital que

Descripción

Descripción

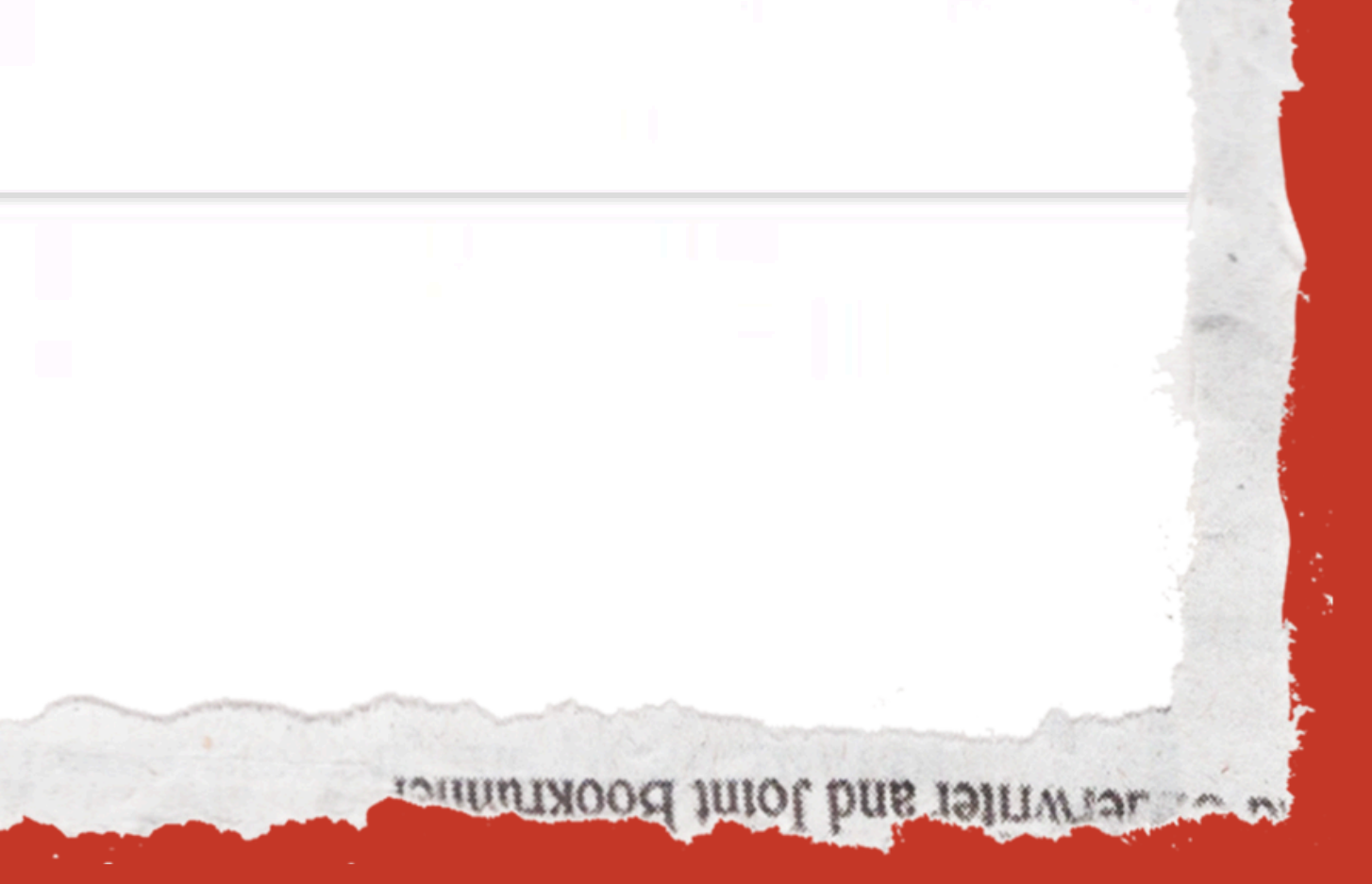

## Casa de la Mujer vol. 1 no.2: 1-14 2024

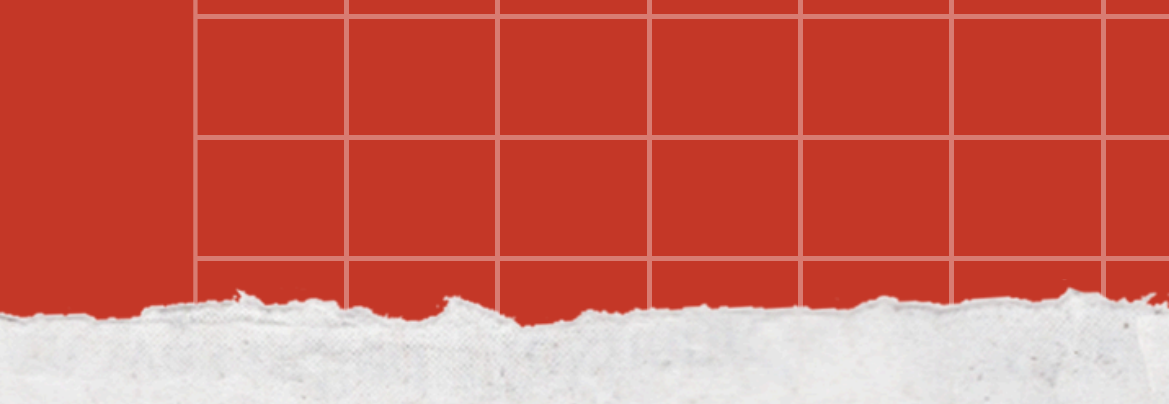

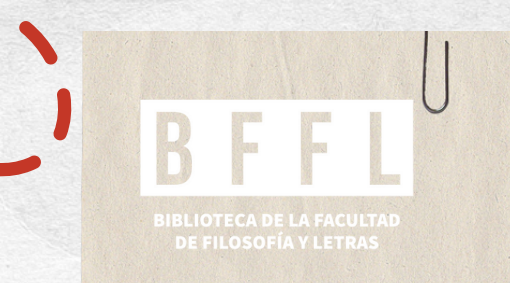

Page 2

En está sección de condiciones de acceso al ítem. debe seleccionar la opción que indica que el documento tiene acceso abierto; si tuviera otra condición el cual se necesite embargar, con el objetivo que no se encuentre disponible al público, se quita el check y selecciona los años de embargo.

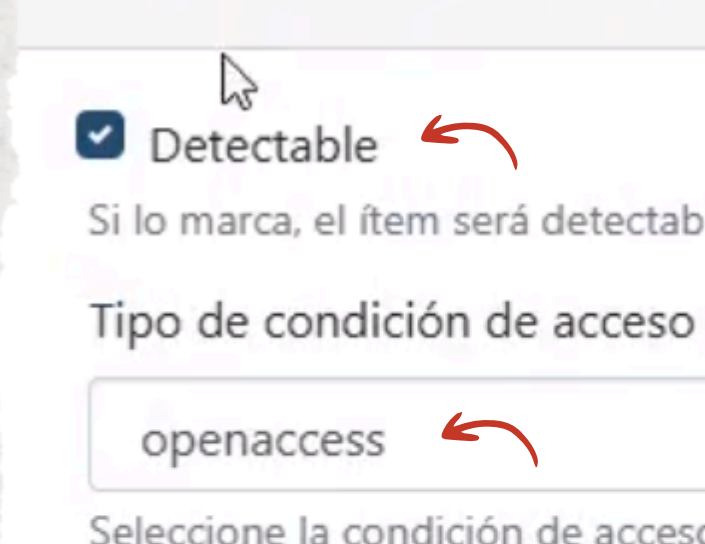

Permitir acceso desde \*

Desde

Seleccione la fecha a partir de la cúal será aplicada la condición de acceso

+ Añadir más

## Condiciones de acceso al ítem

Si lo marca, el ítem será detectable en el buscador/navegador. Si lo desmarca, el íte

Seleccione la condición de acceso que se aplicará al ítem una vez depositado

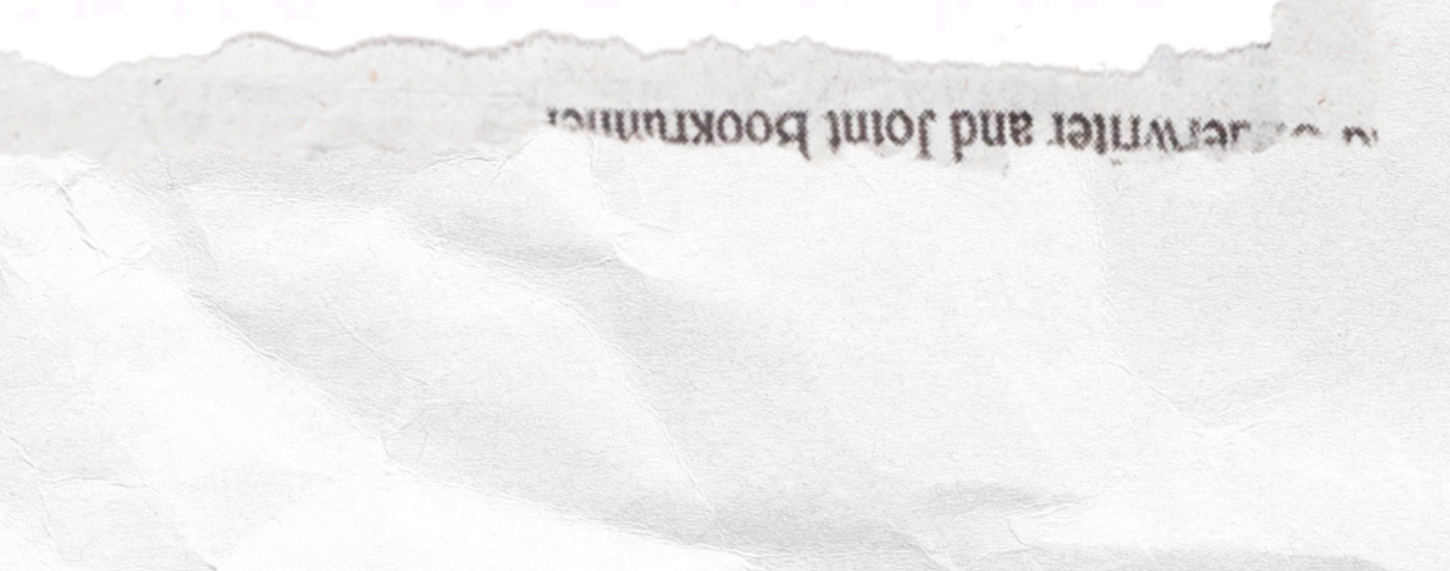

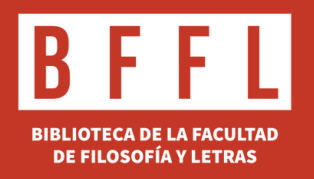

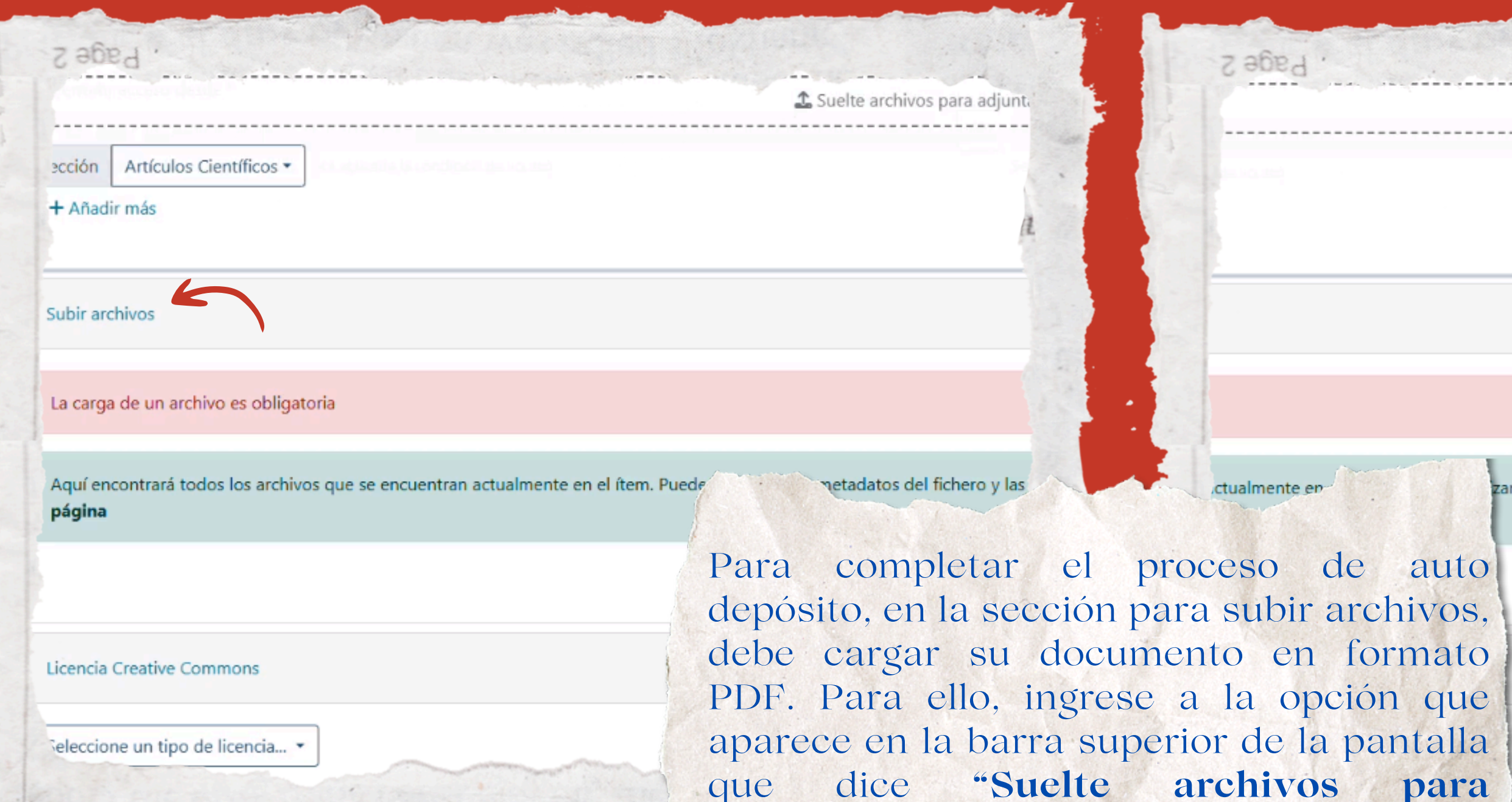

ionuni

adjuntarlos al ítem", seleccione la opción que dice "Examinar" y cargue el archivo.

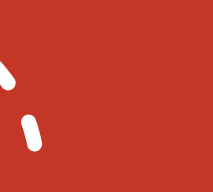

L Suelte archivos para adjuntarlos al ítem, o examinar

zar los metadatos del fichero y las condiciones de acceso e incluir ficheros adicionales sir

para

Aún no se ha subido ningún archivo.

## NETWINET and Joint BOOKTUNNET

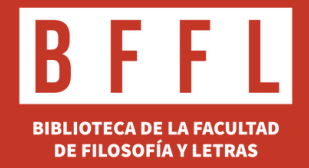

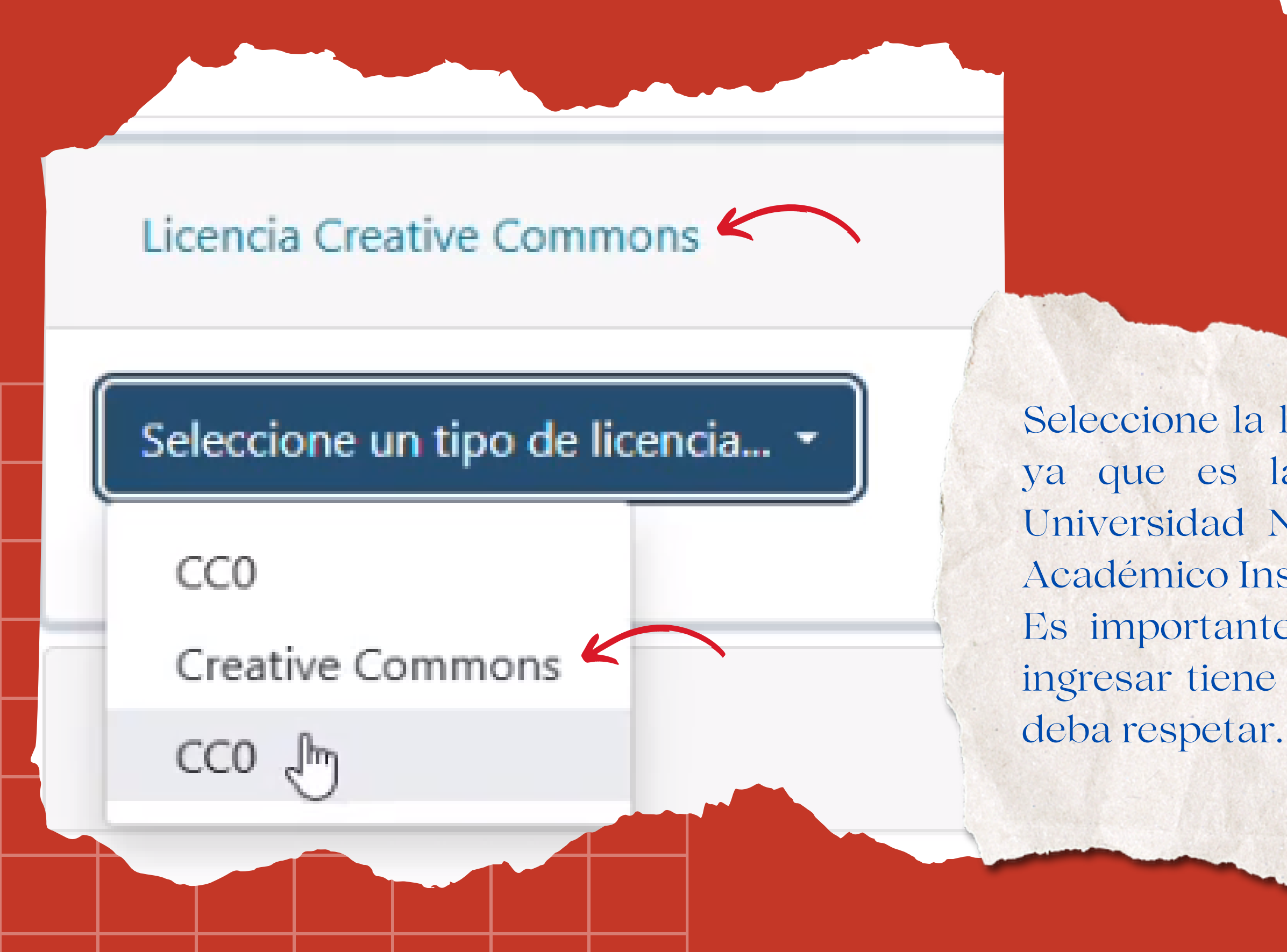

Seleccione la licencia **Creative Commons**, ya que es la licencia utilizada por la Universidad Nacional para el Repositorio Académico Institucional. Es importante revisar si el documento a ingresar tiene **alguna otra licencia** que se

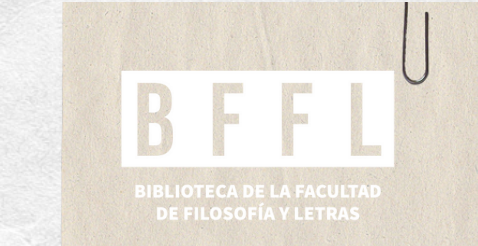

Esta licencia tiene como fundamento la no comercialización y no permite las modificaciones. Seleccione (√) en ambos espacios NO

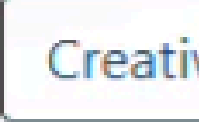

O Yes

○ Yes

● No ←

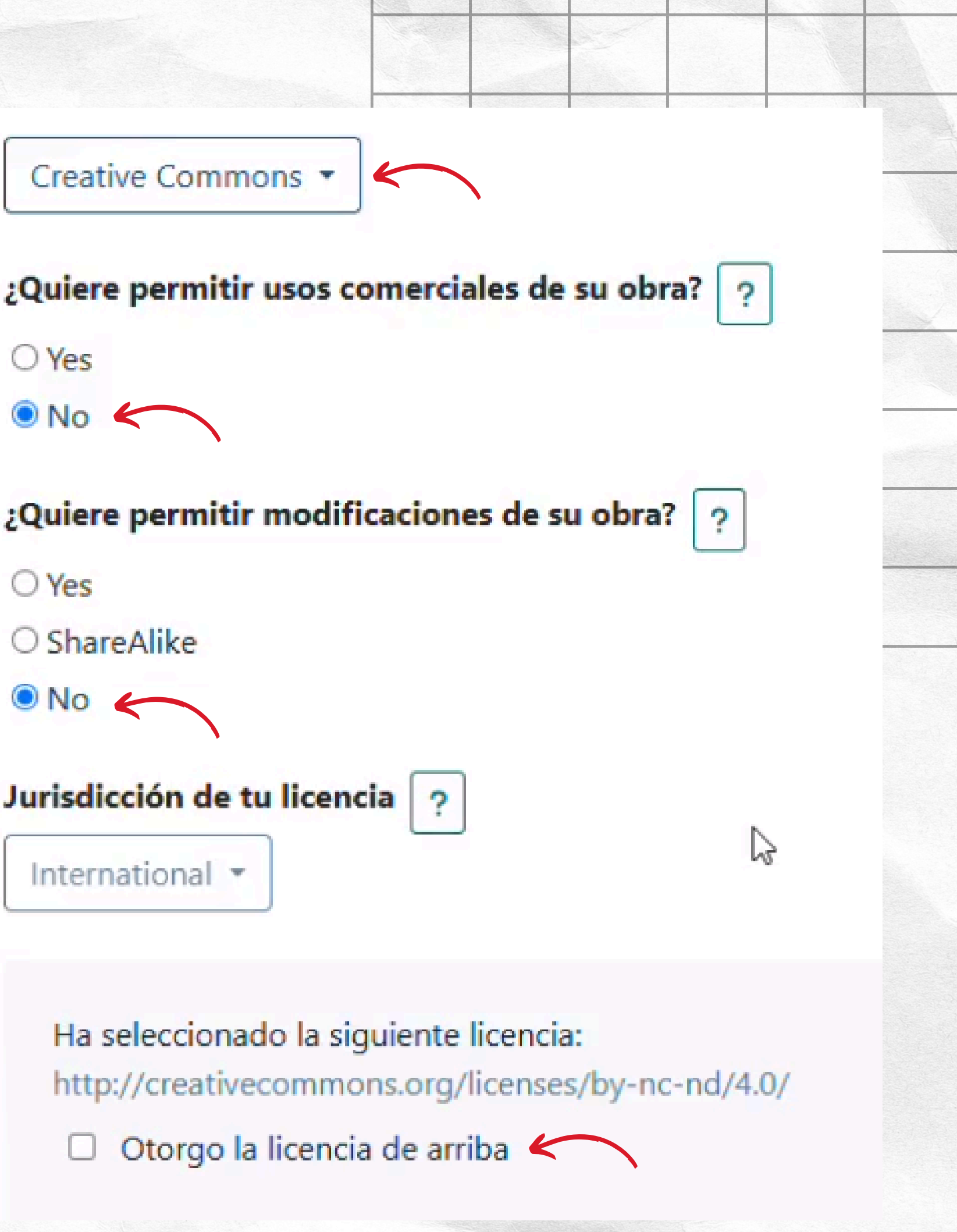

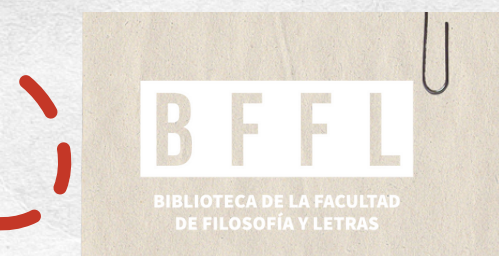

## Finalmente, seleccione (√) la confirmación de la licencia.

## Licencia de depósito

. Page 2

El Repositorio Institucional de la Universidad Nacional no garan las autorizaciones correspondientes de derechos de autor tanto

Asimismo es responsabilidad del usuario examinar lo relativo a distribución que protejan adecuadamente la propiedad intelect

El Repositorio Institucional de la Universidad Nacional no se res

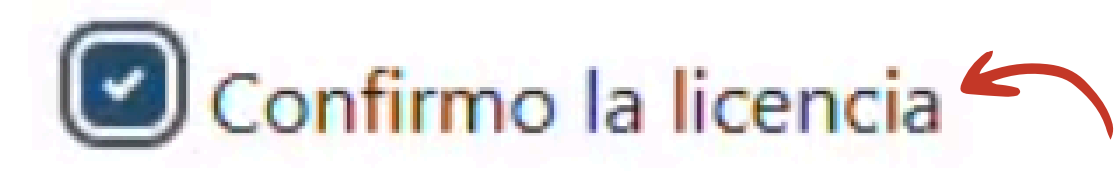

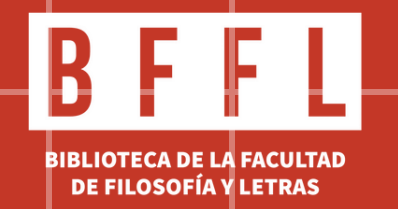

Saving...

+ Depositar 🗲

Al final de la pantalla, seleccione el botón verde que dice "Depositar" y después de esperar un momento, su documento estará depositado correctamente en el Repositorio Institucional de la Universidad Nacional.

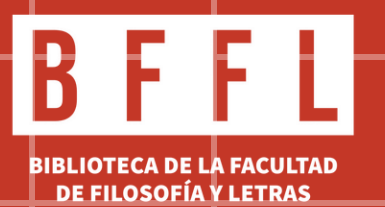

# IMPORTANTE

Si tiene consultas relacionadas con un depósito al repositorio, llamar al número 2562-4066, o bien comunicarse por medio de nuestras redes sociales.

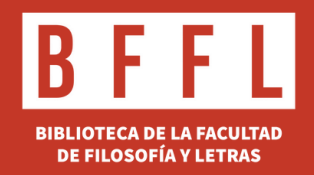

# **F** Biblioteca de la Facultad de Filosofía y Letras

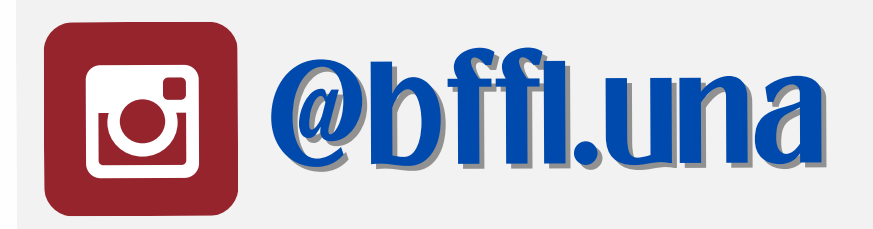

## www.bffl.una.ac.cr

# Biblioteca Facultad de Filosofía y Letras